# BD Alaris<sup>™</sup> Technical Utility v2.0 Model: 1000SP02158

en Installation Guide

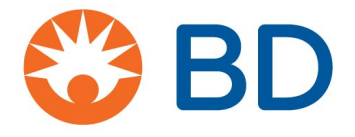

BD, the BD Logo and Alaris are trademarks of Becton, Dickinson and Company or its affiliates. ©2019 BD. All rights reserved.

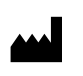

BD Switzerland Sàrl Terre Bonne Park-A4 Route de Crassier 17 1262 Eysins Vaud. Switzerland

+41 21 556 30 00 www.bd.com

#### BD Alaris<sup>™</sup> Technical Utility v2.0 Installation

The information in this document is subject to change and does not represent a commitment on the part of BD to provide additional services or enhancements. The screens illustrated in this document are for reference purposes only and might be different than the screens displayed on your computer.

Documentation provided with this product might reference product not present in your facility or not yet available for sale in your area. If difficulties are encountered while using this software, refer to the applicable *BD Alaris™ Technical Utility v2.0 User Manual* and/or service manual and related service bulletin(s) before contacting BD Global Customer Support. If necessary, contact a BD representative. Provide a description of the difficulty experienced, any messages that were displayed at the time of the difficulty, and the software version. Before you return the software to BD, contact BD Global Customer Support to get a return authorization number. Put the software in its original packaging (if available), write the return authorization number on the package, and return it to the nearest facility.

KEEP THIS DOCUMENTATION FOR FUTURE REFERENCE during the product's operational life.

#### Australia

Tel: +1 800 656 100 AUS\_customerservice@bd.com

#### Belgium

Tel: +32 (0) 53 720 556 info.benelux@bd.com

#### Canada

Tel: +1 800 387 8309 CanadaCapital@carefusion.com

### Denmark

Tel: +45 43 43 45 66 bddenmark@bd.com

#### Finland

Tel: +358 9 8870 780 bdsuomi@bd.com

#### France

Tel: +33 (0) 1 30 02 81 41 mms\_infusion@bd.com

#### Germany

Tel: +49 622 1305 558 GMB-DE-CustService-Alaris@bd.com

### Hungary

Tel: +36 1 488 0233 info.cfn.export@bd.com

#### Italy

Tel: +39 02 48 24 01 customer.service-italy@bd.com

#### Netherlands

Tel: +31 (0) 20 582 94 20 info.benelux@bd.com

#### New Zealand

Tel: +64 0800 572 468 NZ\_customerservice@bd.com

#### Norway

Tel: +47 64 00 99 00 bdnorge@bd.com

#### Poland

Tel: +48 22 377 11 00 Info\_Poland@bd.com

#### Portugal

Tel: +351 219 152 593 dl-pt-geral@carefusion.com

### South Africa

Tel: +27 11 603 2620 bdsa\_customer\_centre@bd.com

#### Spain

Tel: +34 902 555 660 info.spain@carefusion.com

#### Sweden

Tel: +46 8 7755 160 bdsweden@bd.com

#### Switzerland

Tel: +41 61 485 22 66 Customer\_care\_switzerland@bd.com

### **United Kingdom**

Tel: +44 0800 917 8776 bduk\_customerservice@bd.com

### Chapter 1—Introduction

| Purpose                         | 1 |
|---------------------------------|---|
| Overview                        | 1 |
| Conventions Used in this Manual | 1 |

### Chapter 2—Requirements and Prerequisites

| Minimum Requirements                                                       | 2 |
|----------------------------------------------------------------------------|---|
| Prerequisites                                                              | 3 |
| Option 1: Standalone local database (using own computer as local database) | 3 |
| Option 2: Remote database install                                          | 3 |
| Database Overview                                                          | 3 |
| Encrypted SQL Connection                                                   | 4 |
| Encrypted SQL connection                                                   |   |

#### Chapter 3—Installing Technical Utility v2.0

| Installing Technical Utility on a Local SQL Instance Named ATU           | 6 |
|--------------------------------------------------------------------------|---|
| Installing Technical Utility database on an Existing SQL Server Instance | 6 |
| Installing Technical Utility Application with No Database                | 7 |
| Connecting to a remote database after Technical Utility installation     | 7 |
| Installing a Technical Utility Instance of SQL Express                   | 7 |

### Chapter 4—Upgrading an Existing Installation of Technical Utility

| Upgrading Technical Utility v1.0 to v2.0 |
|------------------------------------------|
|------------------------------------------|

## Chapter 5—Cleaning Up and Restoring the Technical Utility Database and Backing Up the SQL Server Database

| Cleaning Up the Technical Utility database | 9  |
|--------------------------------------------|----|
| Restoring the Technical Utility database   | 9  |
| Backing Up SQL Server Database             | .9 |

### Chapter 6—Uninstalling Technical Utility v2.0

| Uninstalling the Technical Utility v2.0 Application     | 10 |
|---------------------------------------------------------|----|
| Uninstalling Microsoft SQL Server 2014                  | 10 |
| Uninstalling Remaining Technical Utility Database Files | 10 |

#### Chapter 7—Troubleshooting

| Troubleshooting Technical Utility | 11 |
|-----------------------------------|----|
|-----------------------------------|----|

## Introduction

This guide is intended for users of the BD Alaris<sup>™</sup> Technical Utility (hereinafter referred to as Technical Utility) and their local biomedical engineers as well as BD Global Customer Support (GCS). This guide contains information regarding service and technical support for the product.

### Purpose

This guide describes the procedure to install Technical Utility on the customer's physical machine.

**NOTE**: The Technical Utility installer is in English only, but a supported language can be selected during installation as the default for Technical Utility user interface.

### Overview

Technical Utility is a software application that provides the ability to service and maintain the BD Alaris<sup>™</sup> neXus, BD Alaris<sup>™</sup> Plus, and BD Alaris<sup>™</sup> GW families of infusion pumps.

This product will be used in a non-clinical setting by biomedical engineers and the BD Global Customer Support staff.

Technical Utility supports the following functions:

- Pump firmware upgrades
- Download of pump logs
- Technical Utility activity recording
- Create, transfer, and clear Wi-Fi configuration packages
- Wireless module software updates
- Download of wireless module logs

### Conventions Used in this Manual

| Italics       | The names of document titles, cross-references, and text that requires emphasis are formatted in <i>italics</i> .                                                                                                    |
|---------------|----------------------------------------------------------------------------------------------------|
| Bold          | The names of buttons, menu commands, options, icons, file names, and folders are formatted in <b>bold</b> .                                                                                                    |
| Courier bold. | User input is formatted in <b>Courier bold</b> .                                                                                                    |
| Arial         | For title bars or sections within the graphic user interface (GUI), the text is formatted in Arial font                                                                                                    |
|               | A warning is a statement that alerts the user to the possibility of injury, death,<br>or other serious adverse reactions associated with the use or misuse of<br>Technical Utility                                                                          |
| $\triangle$   | A caution is a statement that alerts the user to the possibility of a problem<br>with the Technical Utility associated with its use or misuse. Such problems<br>may include loss of data, display out-of-date information, or a change in<br>configuration. |
| NOTE:         | Notes contain supplementary information or emphasize a point or procedure.                                                                                                    |

## Chapter 2 Requirements and Prerequisites

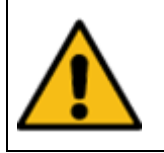

The Technical Utility will not perform as designed if the minimum system requirements are not met.

**NOTE:** : If Technical Utility will not be using a local SQL Server<sup>™</sup> Express instance created by the Technical Utility installer, the user must have the required credentials (Windows<sup>™</sup> authentication or the hospital's SQL authentication) to install on a SQL Server<sup>™</sup> instance provided by the hospital.

### Minimum Requirements

Before you install Technical Utility, ensure that your computer meets the minimum hardware and software requirements listed below:

- Video adapter and monitor supporting 1280 × 768 or higher resolution and color depth greater than 256 colors
- Keyboard and mouse or compatible pointing device
- RS-232 serial communications port or multiport serial communications USB adapter

NOTE: When using a USB adapter, make sure to install the manufacturer driver, as generic Windows driver may not work.

- Multi-core processor, the recommended is Intel Core i5 or above
- 4 gigabyte (GB) RAM or above
- 10 GB of available hard disk space (with operating system installed)
- Windows 7 Professional SP1 (32-bit or 64-bit) or Windows 10 Professional (32-bit or 64-bit)
- CD drive (optional, if installing from CD)
- Microsoft Excel<sup>™</sup> 2007 and later and/or Adobe Acrobat<sup>™</sup> Reader<sup>™</sup> for viewing Technical Utility reports
- Anti-virus application setup:

The BD Alaris™ Technical Utility is expected to operate correctly with all anti-virus applications, no custom settings required.

 Preventing unauthorised access to your PC hard drive: It is advised that all unused USB ports on your PC are disabled, and all PC external interfaces are blocked for unauthorised use.

**NOTE**: In Serbian language environments, it is highly recommended to use Windows 7 instead of the Windows 10 operating system.

### Prerequisites

Technical Utility utilizes a database to store pump firmware, documentation, logs, Wi-Fi configuration packages, and wireless module software.

# Option 1: Standalone local database (using own computer as local database)

Use this option if the user does not have an SQL Server instance already installed. Refer to *Installing ATU on New SQL Server Express Instance* on page 10 to install Technical Utility on a new SQL Server instance. If the user has a remote database installed, use option 2 below.

### Option 2: Remote database install

For Technical Utility installations using a remote database instance, the following are required:

- Microsoft SQL Server 2012 SP2 Standard or SQL Server 2016 Standard.
- Mixed mode authentication
- Named or default instance
- SQL Server Agent
- Full-text and semantic extraction for search

NOTE: Database clusters are not supported.

**NOTE**: A static IP address assigned to the remote SQL database server may be required for a remote database installation.

**NOTE:** Firewall rules may need to be created in order to allow communication between the local ATU client and remote SQL database server.

See Database Overview on page 3 for more information.

### Database Overview

Technical Utility connects to a database, which can be either a standalone local database or a remote database (for example, on a hospital server). Technical Utility connects to the remote database using a TCP/IP connection, as illustrated below.

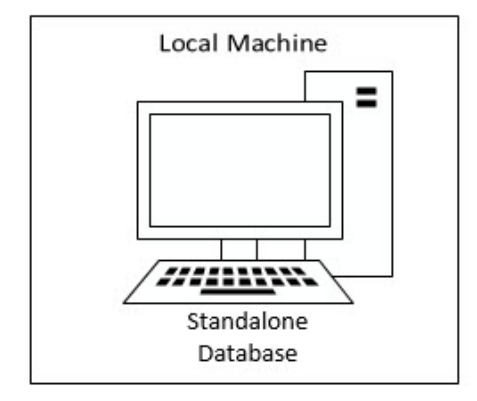

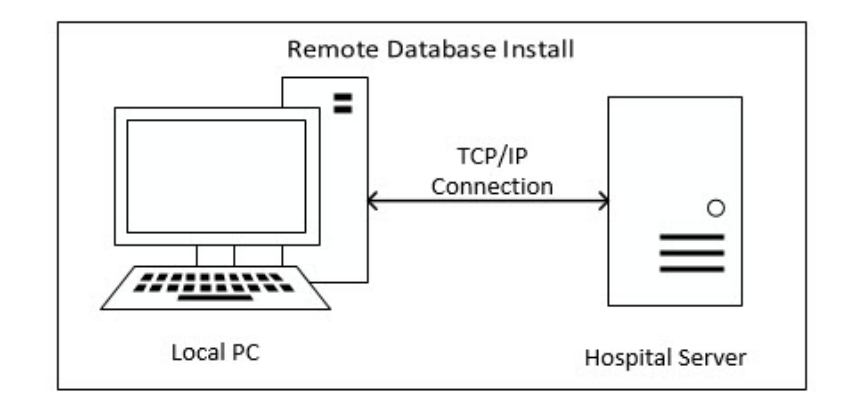

### Encrypted SQL Connection

Technical Utility has the ability to run and use encrypted connection. To avail of this option, ensure encryption of the SQL connection is turned on:

1. From the Technical Utility Login Screen, click on Advanced Database Settings.

| ▶ BD Alaris™ Technical Utility |                                                                                                    |         | 22 | × |
|--------------------------------|----------------------------------------------------------------------------------------------------|---------|----|---|
| B B                            | D Alaris™ Technical I                                                                                                    | Itility |    |   |
|                                |                                                                                                    | , chicy |    |   |
|                                | Password                                                                                                    |         |    |   |
|                                | Log In                                                                                                    |         |    |   |
|                                | Advanced Database Settings Need Help?                                                                                                    |         |    |   |
|                                | Other Languages                                                                                                    | ]       |    |   |
|                                | © 2019 BD. All rights reserved. Unless otherwise noted, BD, the BD Logo<br>and all other trademarks are property of Becton, Dickinson and Company. |         |    |   |

#### 2. Click Advanced

3. Set **Encrypt** to **True**, then click **OK**.

|    | Authentication<br>Column Encryption 5                    | NotSpecified<br>Disabled  | <b></b> |
|----|----------------------------------------------------------|---------------------------|---------|
|    | Encrypt                                                  | True                      | 1       |
|    | Integrated Security<br>Password<br>Persist Security Info | False                     |         |
|    | TrustServerCertifica<br>User ID                          | True                      | _       |
| ~  | Source                                                   | 2-17 (F)                  | -       |
| Da | ta Source<br>icates the name of the                      | adata source to connect t | 0.      |

# Chapter 3 Installing Technical Utility v2.0

NOTE: Technical Utility installation fails if Microsoft SQL Server 2014 Standard or higher is already installed on the computer.

There is no error message explaining that the failure is due to an existing SQL Server 2014 Standard on the computer. In this case, the Technical Utility database must be backed up and Microsoft SQL Server 2014 Standard must be uninstalled. See *Uninstalling Microsoft SQL Server 2014* on page 10.(This should be discussed with the local IT administrator). Technical Utility installation can also be performed on another computer that does not have SQL Server 2014 installed on it. If there is an SQL Server installed, then a new instance can be created using SQL Server Installation Center (this is likely installed with SQL Server). The same procedure as the remote/existing database can be followed (see *Installing Technical Utility database on an Existing SQL Server Instance* on page 6).

- 1. Insert the CD into the CD drive. Technical Utility auto-runs and the installation process starts.
- 2. If Technical Utility does not auto-run, navigate to ATU Setup.exe and double-click it.
- The Microsoft SQL Server 2014 Express SP3 (x86 & x64Wow) ATU installation window appears.
- 3. Click Install to install this required component—even if it already exists. Click Cancel to stop the installation. If you already have these items, the Welcome screen appears —proceed to step 5.

**NOTE**: If SQL Server fails to install automatically, you must install it manually. See *Installing a Technical Utility Instance of SQL Express* on page 7.

**NOTE**: If your system does not have Microsoft .NET Framework 4.6.2 installed, the Technical Utility software prompts for installation of the applicable software. Depending on the installation requirements, you may need to reboot your system after installation.

Technical Utility optionally uses Microsoft SQL Server 2014 Express SP3 (x86 & x64Wow) ATU. Would you like to install it now? window appears.

4. Click Yes for local database installation or click No for remote database installation. See Installing Technical Utility database on an Existing SQL Server Instance on page 6. Also click No for Technical Utility application only installation without a database. See Installing Technical Utility Application with No Database on page 7. The SQL Server 2014 Setup Installation Progress window appears with the progress bar displaying the status of the SQL Server 2014 installation

When the SQL Server 2014 installation is complete, you must reboot your system. Click **Yes** to reboot now or **No** to reboot at a later time. As the installation process restarts, the Welcome to the InstallShield Wizard for Alaris<sup>TM</sup> Technical Utility popup appears. If installer does not continue automatically after restart, relaunch the Technical Utility installer.

- 5. Click Next.
- 6. In the License Agreement dialog box, read the agreement, select I accept the terms in the license agreement and click Next.
- 7. In the Default Language dialog box, select your default language from the drop-down list and click Next.

NOTE: Each Technical Utility User will be able to adjust their preferred language in the settings.

- 8. In the Database Installation Mode dialog box, select one of the following types of installation:
  - Install Technical Utility on the local instance named ATU—this setup uses the ATU instance that has been installed locally on the machine. To perform this type of installation, proceed to *Installing Technical Utility* database on an Existing SQL Server Instance on page 6.
  - Install Technical Utility on an existing SQL Server Instance—this setup uses an existing Microsoft SQL Server instance. See Installing Technical Utility database on an Existing SQL Server Instance on page 6.
  - Install Technical Utility application only, no database—this setup installs the Technical Utility application only; users must specify a database instance at a later time. See *Installing Technical Utility Application with No Database* on page 7.

**NOTE**: To review or change installation settings, click **Back**. To exit the Wizard, click **Cancel**. If you cancel, the Technical Utility installation is canceled but SQL Server 2014 remains on the computer. SQL Server must be uninstalled before you attempt to

install Technical Utility. See Uninstalling Microsoft SQL Server 2014 on page 10.

### Installing Technical Utility on a Local SQL Instance Named ATU

1. In the Database Installation Mode dialog box, select Install ATU on the local instance named ATU and click Next.

The Ready to Install the Program window appears.

2. Click Install.

**NOTE**: If desired, ensure that the Create Desktop Shortcuts box is checked so that the installer creates a shortcut to Technical Utility on your desktop.

The progress bar displays the status of the Technical Utility installation.

- After the installation is complete, the Install Complete dialog box appears.
- 3. Click Finish to exit the wizard.

# Installing Technical Utility database on an Existing SQL Server Instance

If you choose to install the Technical Utility database on the hospital's existing SQL Server instance, the installer displays a dialog box where you can provide the connection information to the SQL Server instance, including user name and password. This option should be used for the first Client PC when a remote SQL Server instance is used.

- 1. In the Database Installation Mode dialog box, choose Install ATU on an existing SQL Server instance and click Next. The Database Server dialog box appears.
- 2. Enter information in the following fields:
  - Database server name and instance name that you are installing to.
    - In the Connect using section, select one of the following:
    - Windows authentication credentials of current user.
    - Server authentication using the Login ID and password below. Enter the Login ID and Password. The
      - network administrator must provide a SQL Server login and password if using SQL Authentication.
- 3. Click Next.

If the database is validated, Technical Utility is installed. If the validation is unsuccessful, an error message appears that the Technical Utility installer could not connect to the database.

- The Ready to Install the Program window appears.
- 4. Click Next.

The progress bar displays the status of the Technical Utility installation.

**NOTE**: If desired, ensure that the Create Desktop Shortcuts box is checked so the installer creates a shortcut to Technical Utility on your desktop.

After the installation is complete, the Install Complete dialog box appears.

5. Click Finish to exit the wizard.

### Installing Technical Utility Application with No Database

If you choose not to install a database instance, the installer allows you to continue the installation without asking for database information. See *Connecting to a remote database after Technical Utility installation* on page 7 to connect to a remote database after installation. This option should be used for the second and subsequent Client PCs when a remote SQL Server instance is used. After completing the installation, proceed with *Connecting to a remote database after Technical Utility installation* on page 7.

- 1. In the Database Installation Mode dialog box, choose Install ATU application only, no database and click Next. The Ready to Install the Program window appears.
- Click Install.
  The Installing Alaris Utility window appears with the progress bar showing the status of the installation.
  Ensure that the Create Desktop Shortcuts box is checked so the installer creates a shortcut to Technical Utility on your desktop. After the installation is complete, the Install Complete dialog box appears.
- 3. Click Finish to exit the wizard.

### Connecting to a remote database after Technical Utility installation

Technical Utility may be installed without connecting to a database. This section describes how to connect to a remote database after installation.

- 1. Double-click the Technical Utility shortcut and from the login window, click Advanced Database Settings.
- 2. The Connection Properties window appears.Select the Server name (or IP address) from the drop-down list and select Use Windows Authentication or Use SQL Server Authentication to log on to the server. If using SQL Server authentication, enter the User name and Password.
- 3. Click OK.

### Installing a Technical Utility Instance of SQL Express

If the SQL Server Installation Center screen appears during Technical Utility installation, the silent managed installation of SQL Server has failed. Use the following procedure to manually install the Technical Utility instance of SQL Express.

- 1. Click New SQL Server stand-alone installation or add features to an existing installation.
- 2. In the Microsoft Update dialog box, click Next.
- 3. In the License Terms dialog box, review and accept the license terms and click Next.
- In the Feature Selection dialog box, click Select AII and click Next.
- 4. In the Instance Configuration dialog box, select Named Instance, enter ATU, select Instance ID (the text field will be updated), and click Next.
- 5. In the Server Configuration dialog box, select Automatic from the Startup Type drop-down list in the Service Accounts pane, and click Next.
- 6. In the Database Engine Configuration dialog box, under the Server Configuration tab, select Mixed Mode (SQL Server authentication and Windows authentication) and type the password (contact BD Global Customer Support to obtain the password), then click Next.
- 7. When the Complete dialog box appears, click Close.

# **Chapter 4** Upgrading an Existing Installation of Technical Utility

### Upgrading Technical Utility v1.0 to v2.0

NOTE: Before upgrading Technical Utility, back up your SQL Server database (follow Microsoft's recommended procedure.)

- 1. Insert the Technical Utility v2.0 CD into the CD drive. Technical Utility auto-runs and the upgrade process starts.
- 2. If Technical Utility does not auto-run, navigate to ATU Setup.exe for Technical Utility v2.0 and double-click on it.
- 3. If a previous version of Microsoft SQL Server is already installed on the system, a dialog is displayed notifying you that the installation is pending an upgrade to Microsoft SQL Server 2014. This is required to ensure compatibility with Technical Utility 2.0. Click Install to continue.
- 4. When the SQL Server 2014 upgrade is complete, you must reboot your system. Click Yes to reboot now or No to reboot at a later time.
- 5. After restarting, the InstallShield Wizard for Technical Utility detects that a previous version of the software already exists. Click **o**k to continue. See *Installing Technical Utility on a Local SQL Instance Named ATU* on page 6 to complete installation.

# **Chapter 5** Cleaning Up and Restoring the Technical Utility Database and Backing Up the SQL Server Database

### Cleaning Up the Technical Utility database

When the local database usage is at 75%, it is recommended that you clean up the database to continue using Technical Utility. You cannot log on to ATU after the database usage reaches 95%.

**NOTE**: Deleting the remaining ATU database files results in the loss of your local ATU database of hospital information that is stored on your computer. Back up your local database before removing the files.

- 1. Click the Settings icon on the Navigation menu.
- 2. Under Database Information section, click Start Cleanup.
- 3. In the Database Cleanup Utility Tool dialog box, select the Yes check box.
- 4. Select the date range to delete data from the database.
- 5. Click Start Cleanup.
- 6. In the Info dialog box, click **OK**.
- 7. In the Database Cleanup Utility Tool dialog box, click Close.

### Restoring the Technical Utility database

To restore the Technical Utility database, follow Microsoft's recommended procedure for restoring databases.

### Backing Up SQL Server Database

Follow Microsoft's recommended procedure for backing up your SQL Server database.

# Chapter 6 Uninstalling Technical Utility v2.0

### Uninstalling the Technical Utility v2.0 Application

NOTE: Before uninstalling Technical Utility, back up your SQL Server database (follow Microsoft's recommended procedure.)

- 1. Navigate to Windows Control Panel > Programs and Features, select BD Alaris™Technical Utility, and click Uninstall.
- 2. In the Are you sure you want to uninstall BD Alaris<sup>™</sup> Technical Utility? dialog box, click Yes.

### Uninstalling Microsoft SQL Server 2014

- 3. Navigate to Control Panel > Programs and Features, select Microsoft SQL Server 2014, and click Uninstall/Change.Choose Remove.
- 4. In the Select Instance dialog box, click Next.
- 5. In the Select Features dialog box, click Select All to remove all features, and then click Next.
- 6. In the Ready to Remove dialog box, click Remove.
- 7. When the Complete dialog box appears, click Close.
- 8. Return to Control Panel > Programs and Features and continue to uninstall all instances of Microsoft SQL Server 2014.

### Uninstalling Remaining Technical Utility Database Files

**CAUTION**: Deleting the remaining ATU database files results in the loss of your local ATU database of hospital information that is stored on your computer. Back up your local database before removing the files, if needed.

- 1. Continue to delete any remaining files from the ATU instance.
  - a. Navigate to drive C > Program Files (x86) > Microsoft SQL Server folder.
  - b. Delete the MSSQL12.ATU folder.

# Chapter 7 Troubleshooting

### Troubleshooting Technical Utility

Follow these procedures to troubleshoot some common issues with Technical Utility:

| Issue                                                                                                    | Resolution                                                                                                    |
|----------------------------------------------------------------------------------------------------|----------------------------------------------------------------------------------------------------|
| Technical Utility does not install; an error message appears stating that Technical Utility installation cannot be completed. | Check to see if Technical Utility already exists on the system;<br>Technical Utility will not install if there is already an instance of<br>it.                                                                                                    |
| SQL Server installation fails.                                                                                                | If you already have SQL Server on your system, and you try to<br>install SQL Express, it will fail. Do not install SQL Express on top.<br>Remove one to install the other. Check the SQL Express install<br>log.<br>Check for presence of Alaris PK Editor 1.1.1 and/or Alaris<br>Guardrails Editor 2.2.1 which use Microsoft Desktop Engine<br>(MSDE) as the database engine. If these are installed, export<br>the data and uninstall those applications. Restart the system<br>and reattempt the installation. |
| Technical Utility needs repair.                                                                                               | Select the repair option in Technical Utility installer.                                                                                                    |
| .NET installation fails.                                                                                                    | Check for Windows Update to make sure that all updates are installed.                                                                                                    |
| The print function for pump logs is slow and an error message appears during log download.                                    | If a large amount of event log data is being downloaded and<br>queued up to print, there may be an error message stating that<br>the print function failed. The Window Print dialogue box<br>appears after clicking <b>OK</b> on the error message and the print<br>function is available. Select <b>Print</b> only once; otherwise the same<br>log reports prints multiple times.                                                                                                    |
| ATU cannot connect to a remote SQL database server.                                                                           | A firewall may be preventing the communication between the<br>local ATU client and remote SQL database server. Create<br>firewall rules that allow communication between the local ATU<br>client and remote SQL database server.                                                                                                    |